## Cadastramento de condutores embarcados e transporte aquaviário na APA Costa dos Corais

Edital 02/2021 - <u>https://www.gov.br/icmbio/pt-br/acesso-a-informacao/editais-diversos/editais-diversos-2021/edital-de-credenciamento-no02-2021-apa-costa-dos-corais</u>

Edital 03/2021 - <u>https://www.gov.br/icmbio/pt-br/acesso-a-informacao/editais-</u> diversos/editais-diversos-2021/edital-de-credenciamento-03-2021-apa-costa-doscorais

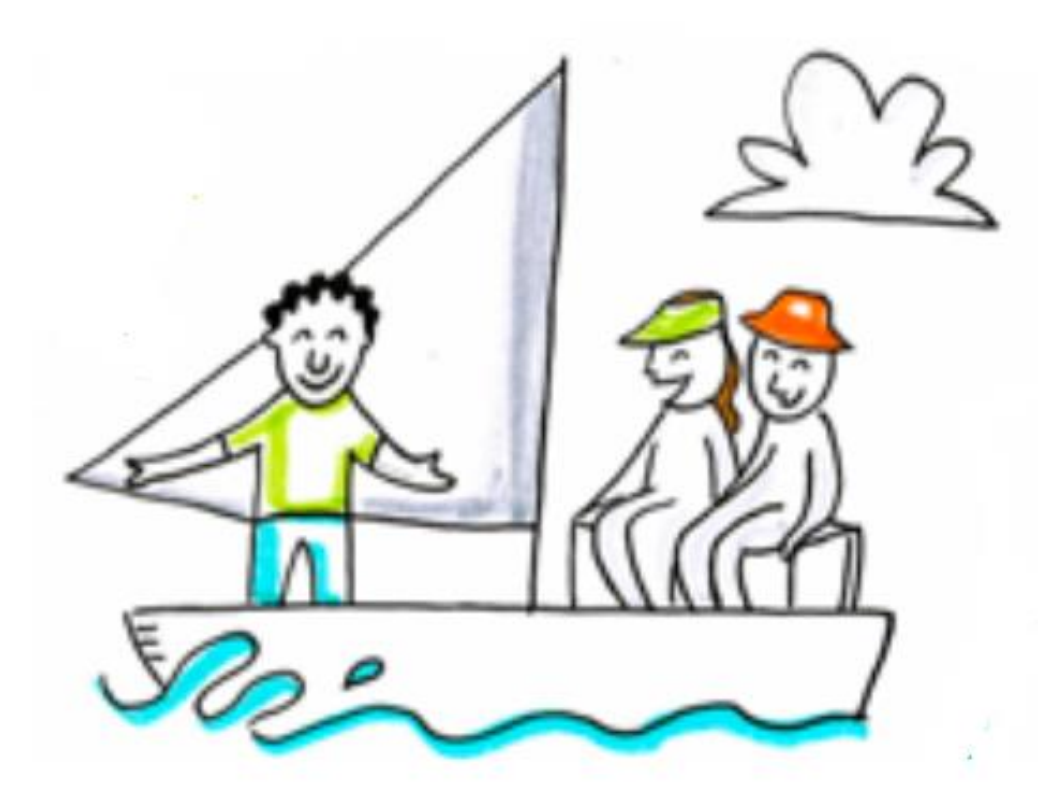

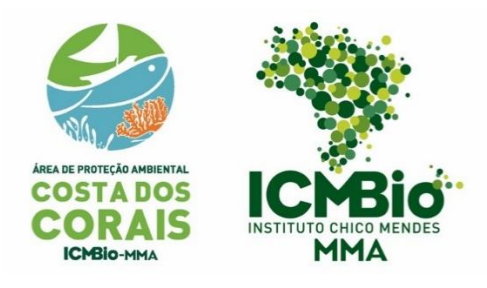

Outubro de 2021

# Passo a passo para cadastramento de condutores embarcados no portal do governo federal

#### TENHA EM MÃOS

- Documento oficial com foto;
- Comprovante de residência;
- Carteira de Marinheiro;
- Certificado do curso de condutores ou declaração de ciência de prazo par realização do curso.

Acesse o Portal do Governo Federal, na página de solicitação de autorização para condução de visitantes no link: <u>https://www.gov.br/pt-br/servicos/solicitar-autorizacao-para-conducao-de-visitantes-nas-unidades-</u> de-conservacao-federais

| → C m        | www.gov.br/pt-br/servicos/solicitar-autorizacao-para-conducao-de-visitantes-nas-                                                                                                    | unidades-de-conservacao-federais                                                                                                    | 第 Q ☆ 🕕 🗄          |
|--------------|----------------------------------------------------------------------------------------------------|----------------------------------------------------------------------------------------------------|--------------------|
| Apps M Gmail | 💶 YouTube 🚦 Entre em Outlook 🛛 🛆 CURSO ÓRGÃOS A                                                                                                    |                                                                                                    | 🔝 Lista de leitura |
|              | ≡ Governo do Brasil                                                                                                    | O que você procura? Q                                                                                                    |                    |
|              | ·                                                                                                    |                                                                                                    |                    |
|              | Meio Ambien                                                                                                    | te e Clima                                                                                                    |                    |
|              | Autorizações, Anuências e Lic                                                                                                    | enças > Autorizações                                                                                                    |                    |
|              | Solicitar Autorização para a prestaç                                                                                                    | ão do serviço                                                                                                    |                    |
|              | Solicitar Autorização para a prestaç<br>comercial de Condução de Visitante<br>de Conservação Federais                                                                                                    | ão do serviço<br>es nas Unidades                                                                                                    | *                  |
|              | Solicitar Autorização para a prestaç<br>comercial de Condução de Visitante<br>de Conservação Federais                                                                                                    | ão do serviço<br>es nas Unidades                                                                                                    | ▲                  |
|              | Solicitar Autorização para a prestaç<br>comercial de Condução de Visitante<br>de Conservação Federais<br>Avalação 50 ***** <sup>(1)</sup>                                                                                                    | ão do serviço<br>es nas Unidades Iniciar                                                                                                    | *~                 |
|              | Solicitar Autorização para a prestaç<br>comercial de Condução de Visitante<br>de Conservação Federais<br>Avellação: 50 • • • • • • • • • • • • • • • • • •                                                                                                    | ão do serviço<br>es nas Unidades                                                                                                    | ♠                  |
|              | Solicitar Autorização para a prestaç<br>comercial de Condução de Visitante<br>de Conservação Federais<br>Avatação: 50 • • • • • 0<br>Utima Modificação: 17/12/2020<br>• O que é?<br>Procedmento administrativo destinado a emissão de Termo de Autorização p<br>Unidades de Conservação Federais administradas pelo ICMBIO.                                 | ão do serviço<br>es nas Unidades          Iniciar            Compartire                                                                                                    | ▲                  |
|              | Solicitar Autorização para a prestaç<br>comercial de Condução de Visitante<br>de Conservação Federais<br>Avellação 50 ****** (1)<br>Utima Modificação 17/12/2020<br>O que é?<br>Procedmento administrativo destinado a emissão de Termo de Autorização p<br>Unidades de Conservação Federais administradas pelo ICMBIO.<br>Ouem pode utilizar este serviço? | ão do serviço       Iniciar         es nas Unidades       Iniciar         e compartite:          f * in ?         ara a prestação de serviço de condução de visitantes no interior das | ◆~                 |

Crie sua conta, caso já tenha conta insira seu CPF e senha:

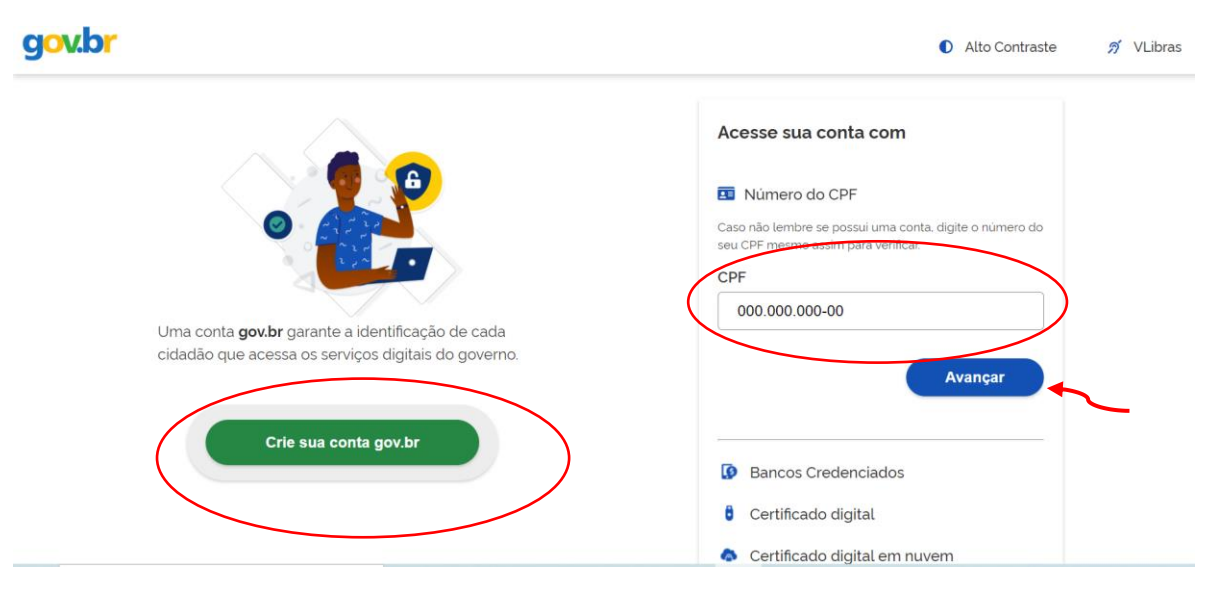

#### Passo 1:

Inicialmente para não perder seus dados é importante salvar o formulário à medida que for sendo preenchido no botão azul no canto superior à direita.

| Portal de <b>Serviço</b>         | S                                                       |                      |              |                     |      |
|----------------------------------|---------------------------------------------------------|----------------------|--------------|---------------------|------|
|                                  |                                                         |                      | Buscar       | r                   | Q    |
|                                  | Olá, Lilian Vieira Miranda Garcia   Minhas Solicitações | Meus Compromissos    | Meu Cadastro | Consultar Processos | Sair |
| VOCÊ ESTÁ AQUI: PÁGINA INICIAL > | MINHAS SOLICITAÇÕES > [ICMBIO] AUTORIZAÇÃO DE CO        | ONDUÇÃO DE VISITANTE |              |                     |      |
| [ICMBio] Autorização             | de Condução de Visitante                                |                      |              |                     |      |
| -<br>Fases do atendimento        | 2                                                       |                      |              |                     |      |
| 1                                | 2                                                       | 3                    |              | - 4                 |      |
| Solicitacao                      | Análise                                                 | Pendências           | R            | esultado            |      |
| Responder Formulário             |                                                         |                      |              | 🖹 Salvar formulário |      |
|                                  |                                                         |                      |              |                     |      |
| (*) Campos de preenchiment       | o obrigatório.                                          |                      |              |                     |      |
|                                  | Autorização de Condução                                 | o de Visitan         | to           |                     |      |
| -                                |                                                         |                      | ite          |                     |      |
|                                  | Etapa 1 de 3 - Preencher Sol                            | icitação             |              |                     |      |
| Dados do Solicitante             |                                                         |                      |              | ^                   |      |
| Protocolo                        | CPF do Solici                                           | itante               |              |                     |      |

As primeiras informações serão preenchidas automaticamente, escolha o Edital 02/2021 APA Costa dos Corais.

| Autorização de Condução de Visitante    |                                    |   |
|-----------------------------------------|------------------------------------|---|
| Eta                                     | apa 1 de 3 - Preencher Solicitação |   |
| Dados do Solicitante                    |                                    | ^ |
| Protocolo                               | CPF do Solicitante                 |   |
|                                         |                                    |   |
| Nome do Solicitante                     |                                    |   |
|                                         |                                    |   |
| E-mail do Solicitante                   |                                    |   |
|                                         |                                    |   |
|                                         |                                    |   |
| Dados da Inscrição                      |                                    | ^ |
| Edital *                                |                                    |   |
| 2/2021 (Área de Proteção Ambiental Cost | ta dos Corais)                     | ▼ |

| Nome prestador de serviço |                      |                                 |                     |
|---------------------------|----------------------|---------------------------------|---------------------|
| CPF                       | Data de nascimento * | Nacionalidade *                 | Apelido do Condutor |
|                           | DD/MM/YYYY           |                                 |                     |
| Gênero *                  |                      | E-mail                          |                     |
| Masculino                 |                      |                                 |                     |
| O Feminino                |                      | Celular *                       |                     |
| O Outro                   |                      |                                 |                     |
|                           |                      | Decumente com foto <b>* 1</b> 2 |                     |

Preencha seus dados e anexe cópia de um documento com foto:

Insira seus dados de endereço e anexe o comprovante de residência:

| Selecione   Selecione  Selecione  CEP   Endereço   Comprevente de residência   Comprevente de residência | Selecione Selecione CEP   Endereço * Comprovente de residência * |   |
|----------------------------------------------------------------------------------------------------|------------------------------------------------------------------|---|
| CEP +<br>Endereço *<br>Comprevente de residência * 👔<br>Comprovante de residencia.png                    | CEP * Endereço * Comprovante de residência *                     | ▼ |
| Endereço * Comprovante de residência *  Comprovante de residencia.png                                    | Endereço *                                                       |   |
| indereço * Comprevante de residência *  Comprevante de residencia.png                                    | indereço *                                                       |   |
| Comprovente de residência * 🗐                                                                            | Comprovente de residência * 🕅                                    |   |
| Comprevente de residência * 🕼                                                                            | Comprevente de residência * 🜠                                    |   |
| Comprovante de residência * 🕼                                                                            | Comprevente de residência * 😰                                    |   |
| Comprovante de residência.png                                                                            | Comprevente de residência * 👔                                    |   |
| Comprovante de residencia.png                                                                            | Comprovante de residencia.png                                    |   |
|                                                                                                    |                                                                  |   |
|                                                                                                    |                                                                  |   |

#### Passo 2:

Insira o nome do documento (CIR) e anexe carteira de marinheiro. Não esqueça de clicar em "adicionar dados na tabela":

Você poderá anexar também uma foto sua para receber o modelo de crachá já com os seus dados.

| Documentos Específicos<br>Orientações                                                 |                                 |                      |               |
|---------------------------------------------------------------------------------------|---------------------------------|----------------------|---------------|
| III – Caderneta de Inscrição e Registro CIR emi<br>condutores embarcados);            | tida pela Autoridade Marítima B | rasileira (apenas pa | ara           |
| IV - Cópia digitalizada da Certificação de Mestr<br>condutores de mergulho autônomo); | re de Mergulho (Dive Master) ou | mais avançada (ar    | benas para    |
| Nome do documento *                                                                   |                                 |                      |               |
| Anexo do documento *                                                                  | Û                               |                      |               |
|                                                                                       |                                 | ADICIONAR DADO       | S NA TABELA 🕂 |
| Nome do documento                                                                     | Anexo do docu                   | imento               | Ações         |
| Carteira da Marinha                                                                   | CIR.pdf                         |                      | 1             |
| Foto para o crachá                                                                    | foto.pdf                        |                      | / 1           |
|                                                                                       |                                 | 20 🔻                 | 1 - 2 de 2    |

#### Preencha todas as informações indicando nova autorização:

| Requerim        | ento de Autorização                |  |
|-----------------|------------------------------------|--|
| 'ipo de Requer  | imento *                           |  |
| Nor             | ra Autorização                     |  |
| O Rer           | ovação                             |  |
|                 |                                    |  |
| Tempo de expe   | riência 🕼                          |  |
|                 |                                    |  |
|                 |                                    |  |
| Vínculo empre   | aticio                             |  |
| O Aut           | ônomo                              |  |
| O Cor           | ıtratado por empresa               |  |
| O Pre           | stador de serviço de empresa       |  |
| Est norte de al | suma ananon/nikelenasa amu         |  |
|                 | Initia associação) (conheiarista:  |  |
| O SIN           |                                    |  |
| O NA            | )                                  |  |
|                 |                                    |  |
| Desenvolve out  | ras atividades ligadas ao Turismo? |  |
| O SIN           |                                    |  |
| O NÃ            | )                                  |  |
|                 |                                    |  |
| No. de Essele   |                                    |  |
| Nivel de Escola | 1080e                              |  |

Preencha os dados do certificado do curso de condutores de visitantes. Não esqueça de clicar em "adicionar item na tabela" para que cada documento seja registrado.

Caso você não tenha realizado o curso de condutores imprima e assine a <u>Declaração de ciência</u> (https://www.icmbio.gov.br/apacostadoscorais/images/stories/UsoPublico/EDITAIS\_Orienta%C3%A7%C3% B5es\_e\_Afins\_/Declara%C3%A7%C3%A3o\_curso.pdf), tire uma foto nítida e anexe. Coloque como instituição o ICMBio e carga horaria de 20 horas. Se os arquivos não forem inseridos o sistema não passa para o Passo 3.

|                                       |                                                     | ,                     |                     |           |
|---------------------------------------|-----------------------------------------------------|-----------------------|---------------------|-----------|
| rme os cursos de capacitação obrig    | gatórios que já realizou.<br>botão "Adicionar dados | Para cada curso a ser | incluído, selecione | no        |
| rel, clique primeiro no botão e os ca | mpos para preenchimer                               | nto serão apresentado | s.                  | spositivo |
|                                       |                                                     |                       |                     |           |
| urso de canacitação *                 |                                                     |                       |                     |           |
| Selecione                             |                                                     |                       |                     | ▼         |
|                                       |                                                     |                       |                     |           |
| astituição realizadora *              |                                                     |                       |                     |           |
|                                       |                                                     |                       |                     |           |
| arga borária + Oánia d                | la contificada 🕇                                    |                       | _                   |           |
|                                       |                                                     | I                     | 0                   |           |
|                                       |                                                     |                       |                     |           |
|                                       |                                                     | ADICIO                | NAR DADOS NA T      | ABELA +   |
| Curso de capacitação                  | Instituição reali:                                  | zadora Carga horária  | Cópia do certifio   | ac Ações  |
| Condutor de Visitantes da APA Co      | sta                                                 | -                     | certificado         | /         |
|                                       | ICMDIO                                              | 20                    | curso.pdf           |           |
| dos Corais                            |                                                     |                       |                     |           |

Os dados dos cursos adicionais são opcionais:

| ncione abaixo os cura<br>os que considera mai<br>la curso a ser incluído<br>você estiver usando u<br>esentados. | sos complementares, cujos cont<br>s relevantes. É possível incluir d<br>o, selecione no campo abaixo e,<br>im dispositivo móvel, clique prin | ieŭdos enriquecem a prestação do serviço, com<br>esde pós-graduações até cursos de curta duraç<br>em seguida, clique no botão "Adicionar dados n<br>neiro no botão e os campos para preenchimente | ieçando<br>ião. Para<br>a tabela".<br>o serão |
|----------------------------------------------------------------------------------------------------|----------------------------------------------------------------------------------------------------|----------------------------------------------------------------------------------------------------|-----------------------------------------------|
| Nome do curso *                                                                                                 |                                                                                                    |                                                                                                    |                                               |
| Carga horária *                                                                                                 | Ano de realização *                                                                                                    | Cópia do certificado *                                                                                                    | Û                                             |
| Empresa/Instituição Organ                                                                                       | izadora *                                                                                                    |                                                                                                    |                                               |
|                                                                                                    |                                                                                                    | ADICIONAR DADOS NA T                                                                                                    | ABELA +                                       |

Os dados sobre habilidades também são opcionais. Clique em "prosseguir para o passo 3"

| ADICIONAR DADOS NA TABELA +<br>certificado Observação Complementar Ações                                                |
|----------------------------------------------------------------------------------------------------|
| ADICIONAR DADOS NA TABELA +<br>certificado Observação Complementar Ações<br>20 v 1-0 de 0                               |
| ADICIONAR DADOS NA TABELA +         certificado       Observação Complementar       Ações         20 v       1-0 de 0   |
| ADICIONAR DADOS NA TABELA +         certificado       Observação Complementar       Ações         20 ▼       1 - 0 de 0 |
| ADICIONAR DADOS NA TABELA +<br>certificado Observação Complementar Ações<br>20 v 1-0 de 0                               |
| ADICIONAR DADOS NA TABELA +         certificado       Observação Complementar       Ações         20 v       1 - 0 de 0 |
| ADICIONAR DADOS NA TABELA +         certificado       Observação Complementar       Ações         20 v       1 - 0 de 0 |
| ADICIONAR DADOS NA TABELA +         certificado       Observação Complementar       Ações         20 v       1 - 0 de 0 |
| ADICIONAR DADOS NA TABELA +         certificado       Observação Complementar       Ações         20 v       1 - 0 de 0 |
| certificado Observação Complementar Ações                                                                               |
| certificado     Observação Complementar     Ações       20 ▼     1 - 0 de 0                                             |
| 20 ▼ 1-0 de 0                                                                                                    |
| 20 ¥ 1-0 de 0                                                                                                    |
|                                                                                                    |
|                                                                                                    |
| omo condutor?                                                                                                    |
|                                                                                                    |
|                                                                                                    |
|                                                                                                    |
|                                                                                                    |
| omo condutor?                                                                                                    |

#### Passo 3:

O sistema vai gerar um resumo da sua solicitação, siga até o fim da página e no Termos de Declaração clique em "concordo com os termos acima" e envie a solicitação.

| Termos de Declarações                                                                                                    | ^        |
|----------------------------------------------------------------------------------------------------|----------|
| DECLARO, para fins de direito, sob as penas da lei, que as informações acima prestadas e documentos são verdadeiros e autênticos.                                                                                                    | •        |
| Atesto que estou ciente de que, se constatada falsidade ideológica ou documental responderei civil e<br>criminalmente, na forma do art. 299 e seguinte do Código Penal.                                                                                                  |          |
| DECLARO que conheço e assumo os riscos inerentes à prestação de serviços no interior da nome da unidade<br>de conservação e, portanto, responsabilizo-me pela minha segurança e de minha equipe, isentando o ICMBio de<br>qualquer responsabilidade em caso de acidente. |          |
| DECLARO que não possuo dívida com as Unidades de Conservação deste Edital nem estou cumprindo<br>penalidade de Autorização anterior.                                                                                                    |          |
| DECLARO ESTAR CIENTE DE QUE:                                                                                                    |          |
| Árado naturais annacentem ricedo, tais como chegus térmico, eferemente, reiedos de vento, isolemento,                                                                                                    | -        |
| Concordo com os termos acima *                                                                                                    |          |
|                                                                                                    |          |
| RETORNAR PARA O PASSO 2 5 ENVIAR SOLICITAÇÃO                                                                                                    | <b>~</b> |

Após o envio da solicitação você receberá no e-mail cadastrado o número do protocolo. E após a análise do ICMBIO você receberá informações do sistema sobre o deferimento ou pendências ainda existentes.

Qualquer dúvida entre em contato pelo email up.ngicc@icmbio.gov.br ou pelo telefone/WhatsApp (horário comercial): (83) 991006133.

### Passo a passo para cadastramento das embarcações de transporte aquaviário na APA Costa dos Corais

#### TENHA EM MÃOS PARA

Para pessoa física:

- Cópia digitalizada do documento com foto do prestador de serviço;
- Cópia digitalizada do comprovante de residência do prestador de serviço;
- Cópia digitalizada do TIE da embarcação
- Cópia digitalizada do alvará municipal

Para pessoa jurídica:

- Dados da empresa e do responsável da prestação de serviço
- Cópia digitalizada comprovante de residência do responsável da prestadora de serviço;
- Cópia digitalizada do comprovante de vínculo do responsável com a empresa;
- CADASTUR, caso possua;
- Cópia digitalizada do TIE da embarcação
- Cópia digitalizada do Alvará municipal.

Acesse o Portal do Governo Federal, na página de solicitação de autorização para transporte aquaviário no link: https://www.gov.br/pt-br/servicos/solicitar-autorizacao-para-transporte-aquaviario-nas-unidades-de-conservacao-federais

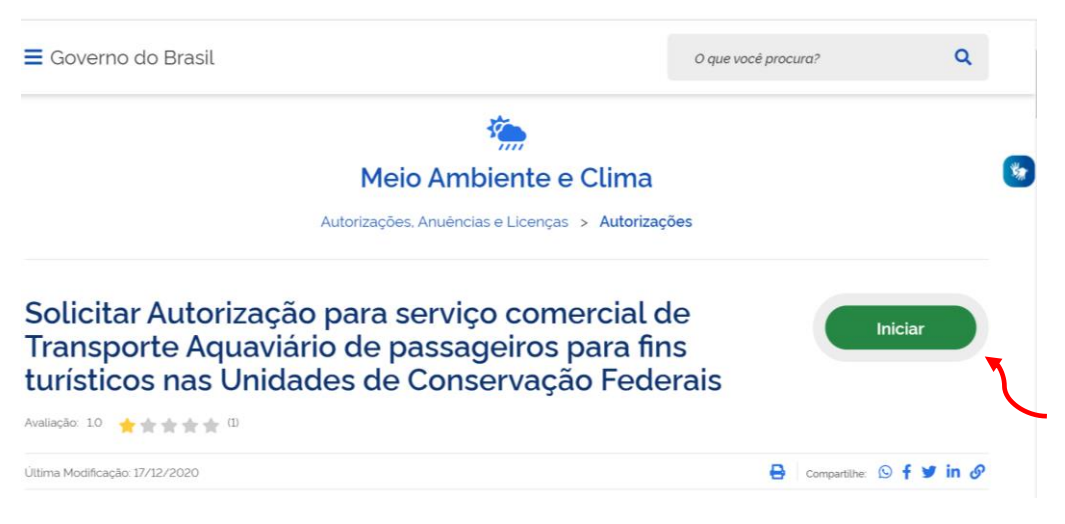

Crie sua conta, caso já tenha conta insira seu CPF e senha:

| Jov.br                                                                                                    | Alto Contraste 🥱 VLibr                                                                                        |
|----------------------------------------------------------------------------------------------------|----------------------------------------------------------------------------------------------------|
|                                                                                                    | Acesse sua conta com                                                                                          |
| •                                                                                                    | Número do CPF Caso não lembre se possui uma conta, digite o número do seu CPF mesmo assim para verificar. CPF |
| Uma conta <b>gov.br</b> garante a identificação de cada cidadão que acessa os serviços digitais do governo. | 000.000.000-00                                                                                                |
| Crie sua conta gov.br                                                                                       | Bancos Credenciados                                                                                           |
|                                                                                                    | <ul><li>6 Certificado digital</li><li>A Certificado digital em nuvem</li></ul>                                |

#### Passo 1:

Inicialmente para não perder seus dados é importante salvar o formulário à medida que for sendo preenchido no botão azul no canto superior à direita.

|                                       |                                            |                                  | Buscar                           | Q          |
|---------------------------------------|--------------------------------------------|----------------------------------|----------------------------------|------------|
| Oli                                   | á, Lilian Vieira Miranda Garcia   Minhas S | Solicitações   Meus Compromissos | Meu Cadastro   Consultar Process | sos   Sair |
| VOCÊ ESTÁ AQUI: PÁGINA INICIAL > MINH | HAS SOLICITAÇÕES > PREENCHER DAD           | OS DA SOLICITAÇÃO                |                                  |            |
| Preencher dados da So <sup>j</sup>    | licitação                                  |                                  |                                  |            |
| Fases do atendimento                  |                                            |                                  |                                  |            |
| 1                                     | 2                                          | 3                                | •                                |            |
| Solicitacao                           | Análise                                    | Pendências                       | Resultado                        |            |
| Responder Formulário                  |                                            |                                  | 🖺 Salvar formul                  | ário       |
| (*) Campos de preenchimento obr       | igatório.                                  |                                  |                                  |            |
|                                       | Transporte /                               | Aquaviário                       |                                  |            |
|                                       | Etapa 1 de 3 - Preer                       | ncher Solicitação                |                                  |            |
|                                       |                                            |                                  |                                  |            |

As primeiras informações serão preenchidas automaticamente, escolha o Edital 03/2021 (APA Costa dos Corais).

| Т                                     | ransporte Aquaviário                                                        |
|---------------------------------------|-----------------------------------------------------------------------------|
| E                                     | itapa 1 de 3 - Preencher Solicitação                                        |
| Dados do Solicitante                  | ^                                                                           |
| Protocolo                             | CPF do Solicitante                                                          |
|                                       |                                                                             |
| Nome do Solicitante                   |                                                                             |
| E-mail do Solicitante                 |                                                                             |
| Dados da Inscrição                    | ^                                                                           |
| Edital *                              |                                                                             |
| Selecione                             |                                                                             |
| ٩                                     | ]                                                                           |
| Limpar itens selecionados             |                                                                             |
| 3/2021 (Área de Proteção Ambiental Co | osta dos Corais)                                                            |
| 1/2021 (Área de Proteção Ambiental da | a Costa dos Corais.)                                                        |
| 1/2021 (Parque Nacional de Jericoacoa | ara)                                                                        |
| 1/2021 (Chamamanta Dública nara Cra   | densioneente de Oneve deves de Marrylles no Áres de Dretesão Anchientel Oso |

Para **pessoa física**, preencha as informações solicitadas e insira o documento pessoal com foto, o comprovante de residência e prossiga para o Passo 2

| Nome prestador de serviço                          |                |        |               |          |   |   |                                |
|----------------------------------------------------|----------------|--------|---------------|----------|---|---|--------------------------------|
|                                                    |                |        |               |          |   |   |                                |
| Data de nascimento *                               | CPF            | $\sim$ | Documento com | foto * 👔 | > |   |                                |
| DD/MM/YYYY                                         |                |        |               |          |   | Û | 1                              |
| Celular *                                          | E-mail         |        |               |          |   |   | 1                              |
|                                                    |                |        |               |          |   |   |                                |
|                                                    |                |        |               |          |   |   |                                |
|                                                    |                |        |               |          |   |   |                                |
| Endereço do Prestad                                | lor de Serviço |        |               |          |   |   | ^                              |
| Endereço do Prestad                                | lor de Serviço |        | Município *   |          |   |   | ^                              |
| Endereço do Prestad                                | lor de Serviço | ▼      | Município *   |          |   |   | ▲                              |
| Endereço do Prestad                                | lor de Serviço | ▼      | Município *   |          |   |   | ▲                              |
| Endereço do Prestad                                | lor de Serviço | V      | Município *   |          |   |   | ▲                              |
| Endereço do Prestad                                | lor de Serviço | V      | Município *   |          |   |   | ▼                              |
| Endereço do Prestad<br>JF *<br>CEP *               | lor de Serviço | ▼      | Município *   |          |   |   | ▼                              |
| Endereço do Prestad                                | lor de Serviço | V      | Município *   |          |   |   | <ul> <li></li> <li></li> </ul> |
| Endereço do Prestad                                | lor de Serviço | V      | Município *   |          |   |   | <ul> <li>▲</li> </ul>          |
| Endereço do Prestad                                | lor de Serviço | Y      | Município *   |          |   |   | <ul> <li></li> <li></li> </ul> |
| Endereço do Prestad<br>JF *<br>DEP *<br>Indereço * | lor de Serviço | •      | Município *   |          |   |   | ▲                              |

Para **pessoa jurídica** preencha as informações solicitadas em anexe o comprovante de residência do responsável, o comprovante de vínculo com a empresa e prossiga para o Passo 2

| Dados da Inscrição                                              |             |                             |
|-----------------------------------------------------------------|-------------|-----------------------------|
| Edital *                                                        |             |                             |
| 3/2021 (Área de Proteção Ambiental Costa                        | dos Corais) | •                           |
| Link do Edital<br>https://www.gov.br/pt-br/servicos/solicitar-a | autori      |                             |
| Tipo de Pessoa *                                                |             |                             |
| O Pessoa Física                                                 |             |                             |
| Pessoa Jurídica                                                 |             |                             |
|                                                                 |             |                             |
|                                                                 |             |                             |
| Dados do Prestador de Serviço                                   |             |                             |
| Nome prestador de serviço *                                     |             |                             |
|                                                                 |             |                             |
| CNPJ prestador de serviço * Celular *                           | E-mail *    |                             |
|                                                                 |             |                             |
| Endereco do Prestador de Servico                                |             |                             |
| UF*                                                             | Município * |                             |
|                                                                 | •           | •                           |
| CEP •                                                           |             |                             |
|                                                                 |             |                             |
| Endereço *                                                      |             |                             |
|                                                                 |             |                             |
|                                                                 |             |                             |
|                                                                 |             |                             |
| Comprovante de residencia • Iga                                 | D.          |                             |
|                                                                 |             |                             |
| Documentação Necessária                                         |             | ,                           |
| Comprovante de Vínculo com a Empresa * 👰                        |             |                             |
|                                                                 | 0           |                             |
|                                                                 |             |                             |
|                                                                 | CANCELAR 😣  | PROSSEGUIR PARA O PASSO 2 🗸 |

#### Passo 2:

Insira os dados da embarcação que irá realizar o transporte aquaviário e anexe o TIE. Após, clique em adicionar dados à tabela. Repita esse procedimento para todas as embarcações que operam o serviço. Caso precise editar os dados já inseridos clique no lápis da linha correspondente a embarcação que necessita de alteração.

| orme todas as embarcaç                                         | ões para as quais des                            | seja obte            | r autorização. Para                                | cada Embarcaçã                       | ão, informe os                                  |               |
|----------------------------------------------------------------|--------------------------------------------------|----------------------|----------------------------------------------------|--------------------------------------|-------------------------------------------------|---------------|
| mpos abaixo e, em segui<br>spositivo móvel, clique pri         | da, clíque no botao "A<br>imeiro no botão e os c | aicionar<br>campos i | dados na tabela". S<br>para preenchimento          | e voce estiver us<br>serão apresenta | ados.                                           |               |
|                                                                |                                                  |                      |                                                    |                                      |                                                 |               |
|                                                                |                                                  |                      |                                                    |                                      |                                                 |               |
|                                                                |                                                  |                      |                                                    |                                      |                                                 |               |
| Tipo de embarcação *                                           |                                                  |                      | Nome da embaro                                     | ação *                               |                                                 |               |
| Catamarã                                                       |                                                  | · ·                  | 7                                                  |                                      |                                                 |               |
| TIE *                                                          |                                                  |                      | Classificação                                      |                                      |                                                 |               |
|                                                                |                                                  | Û                    |                                                    |                                      |                                                 |               |
|                                                                |                                                  |                      |                                                    |                                      |                                                 |               |
|                                                                |                                                  |                      |                                                    |                                      |                                                 |               |
|                                                                |                                                  |                      |                                                    |                                      |                                                 |               |
| Nº do registro * 👔                                             | Marca/Modelo *                                   |                      |                                                    |                                      | Cor *                                           |               |
| Nº do registro 🔸 👔                                             | Marca/Modelo *                                   |                      |                                                    |                                      | Cor *                                           |               |
| Nº do registro • 👔                                             | Marca/Modelo *                                   |                      | Drogrindiade *                                     |                                      | Cor *                                           |               |
| Nº do registro + 👔                                             | Marca/Modelo *                                   |                      | Propriedade *                                      |                                      | Cor *                                           |               |
| Nº do registro • 📦                                             | Marca/Modelo *                                   |                      | Propriedade*                                       |                                      | Cor *                                           |               |
| Nº do registro • 📦                                             | Marca/Modelo •                                   |                      | Propriedade*                                       |                                      | Cor *                                           |               |
| Nº do registro • 👩                                             | Marca/Modelo •                                   |                      | Propriedade •<br>Selecione                         | ADICIONAR DA                         | Cor+                                            | LA +          |
| N° do registro + 🗃                                             | Marca/Modelo*                                    | Cor                  | Propriedade *<br>Selecione                         | ADICIONAR DA<br>Comprimento          | Cor +                                           | LA +<br>Ações |
| N° do registro +  Lotação máxima + Tipo de embarcação Catamarã | Marca/Modelo *                                   | Cor                  | Propriedade *<br>Selecione<br>Lotação máxima<br>60 | ADICIONAR DA<br>Comprimento<br>teste | Cor •<br>DOS NA TABEL<br>Propriedade<br>Própria | LA +<br>Ações |

Anexe o Alvará municipal de todas as embarcações cadastradas anteriormente. Para pessoa juridica pode ser anexado o Cadastur. Para os jangadeiros que tenham interesse em indicar segundo condutor para a sua embarcação o documento de indicação deve ser anexado aqui nesse passo (https://www.icmbio.gov.br/apacostadoscorais/images/stories/UsoPublico/EDITAIS\_Orienta%C3%A7%C3% B5es e Afins /Indica%C3%A7%C3%A3o 2. condutor.pdf

| entações                                                                      |     |                                                                                                    |                                                 |
|-------------------------------------------------------------------------------|-----|----------------------------------------------------------------------------------------------------|-------------------------------------------------|
| essoas jurídicas em embarcações não miúda                                     | IS: |                                                                                                    |                                                 |
| apresentar o CADASTUR, caso tenha.                                            |     |                                                                                                    |                                                 |
|                                                                               |     |                                                                                                    |                                                 |
| Nome do documento *                                                           |     |                                                                                                    |                                                 |
|                                                                               |     |                                                                                                    |                                                 |
| Anexo do documento *                                                          |     |                                                                                                    |                                                 |
|                                                                               | 0   |                                                                                                    |                                                 |
|                                                                               |     |                                                                                                    |                                                 |
|                                                                               |     |                                                                                                    |                                                 |
|                                                                               | ¢   | ADICIONAR DADO                                                                                       | S NA TABELA 🕇                                   |
| Nome do documento                                                             | (   | ADICIONAR DADO                                                                                       | S NA TABELA 🕂<br>Ações                          |
| Nome do documento<br>Alvará embarcação 01                                     | •   | ADICIONAR DADO<br>Anexo do documento<br>Alvará teste.pdf                                             | S NA TABELA +<br>Ações                          |
| Nome do documento<br>Alvará embarcação 01<br>Alvará embarcação 02             |     | ADICIONAR DADO<br>Anexo do documento<br>Alvará teste.pdf<br>Alvará teste.pdf                         | S NA TABELA +<br>Ações<br>2 Î                   |
| Nome do documento<br>Alvará embarcação 01<br>Alvará embarcação 02<br>Cadastur |     | ADICIONAR DADO<br>Anexo do documento<br>Alvará teste.pdf<br>Alvará teste.pdf<br>Cadastur.pdf         | S NA TABELA +<br>Ações<br>/ 1<br>/ 1<br>/ 1     |
| Nome do documento<br>Alvará embarcação 01<br>Alvará embarcação 02<br>Cadastur |     | ADICIONAR DADO<br>Anexo do documento<br>Alvará teste.pdf<br>Alvará teste.pdf<br>Cadastur.pdf<br>20 🔻 | S NA TABELA +<br>Ações<br>Ações<br>I - 3 de 3   |
| Nome do documento<br>Alvará embarcação 01<br>Alvará embarcação 02<br>Cadastur |     | ADICIONAR DADO<br>Anexo do documento<br>Alvará teste.pdf<br>Cadastur.pdf<br>20 🔻                     | S NA TABELA +<br>Ações<br>2 1 2 1<br>1 - 3 de 3 |

#### Passo 3:

O sistema vai gerar um resumo da sua solicitação, confira as informações, siga até o fim da página e no Termos de Declaração clique em "concordo com os termos acima" e envie a solicitação.

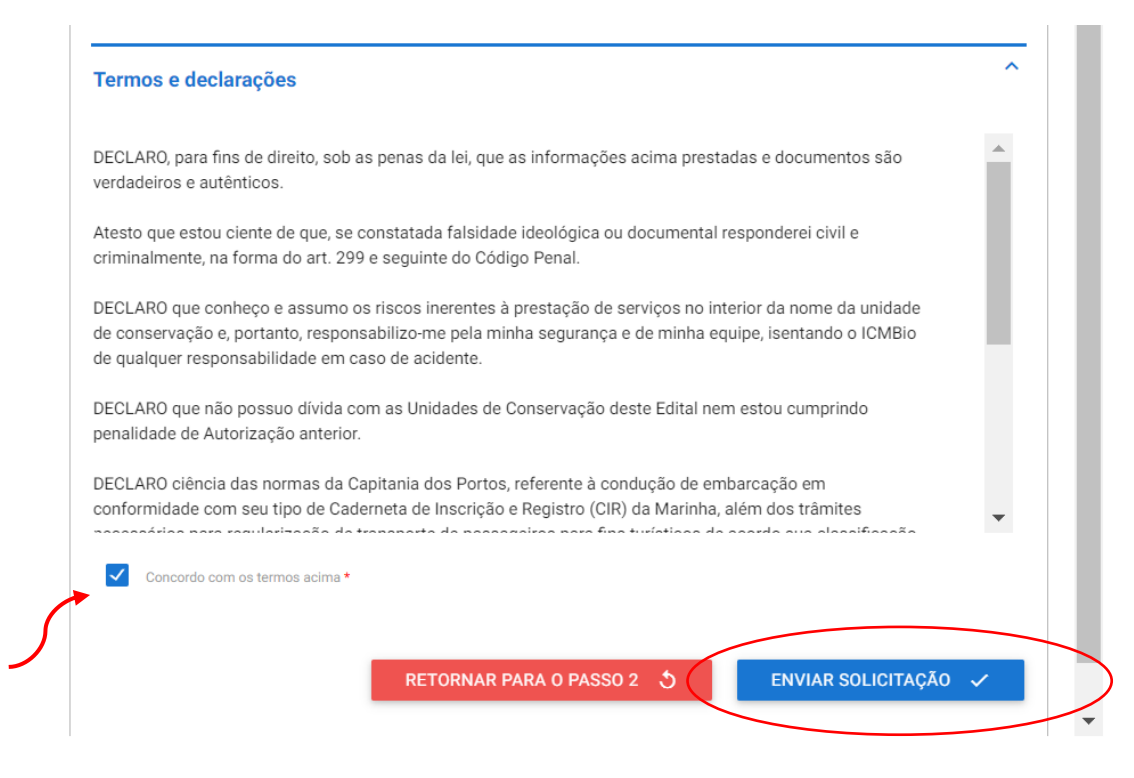

Após o envio da solicitação você receberá no e-mail cadastrado o número do protocolo. E após a análise do ICMBIO você receberá informações do sistema sobre o deferimento ou pendências ainda existentes.

Qualquer dúvida entre em contato pelo email up.ngicc@icmbio.gov.br ou pelo telefone/WhatsApp (horário comercial): (83) 991006133.